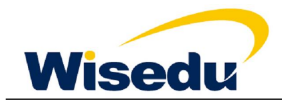

# 人事管理信息系统职称申请操作手册

## 一、登录系统

通过学校主页登录融合门户

为确保填写顺畅,请使用谷歌浏览器或360极速模式浏览器登录。

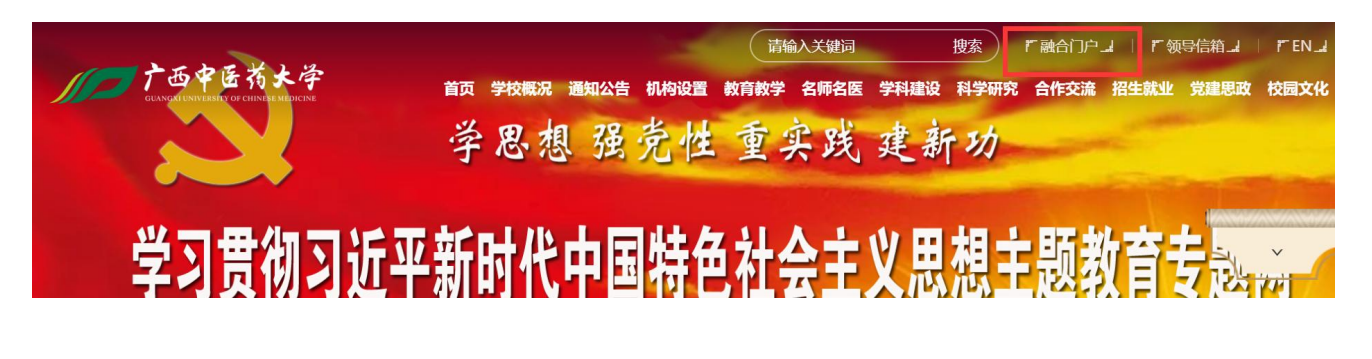

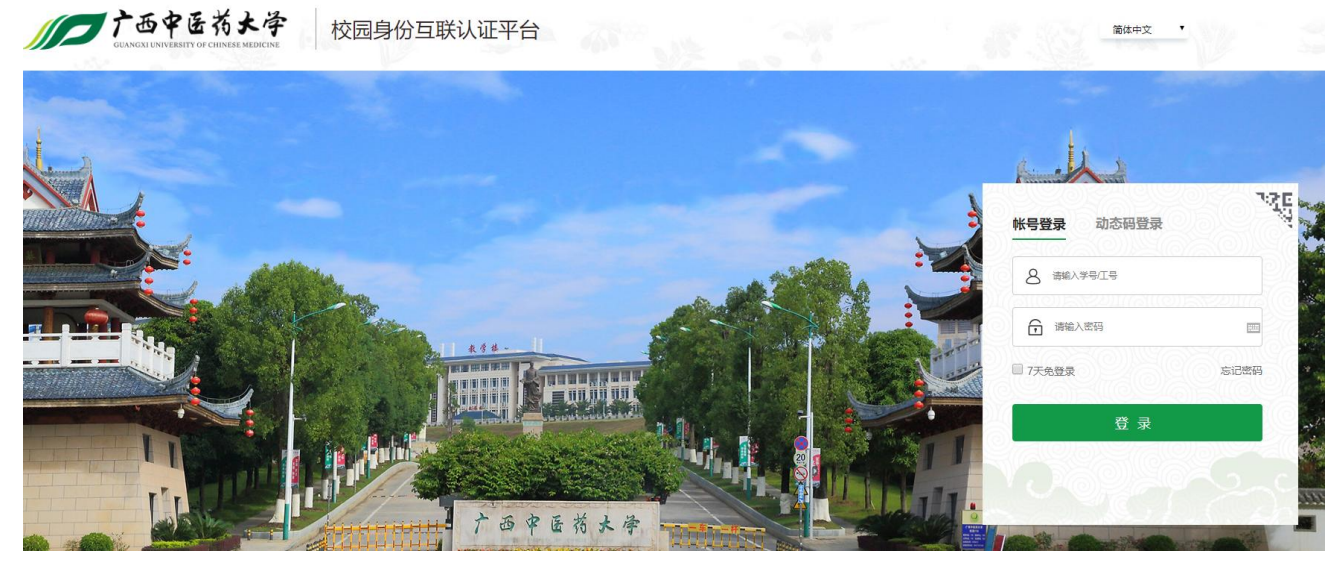

点击"人事系统"进入。

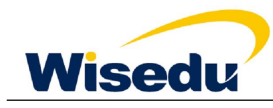

#### 广西中医药大学人事系统用户使用手册

| ) | <b>()</b><br>一<br>た<br>西<br>く<br>の<br>の<br>の<br>の<br>の<br>の<br>の<br>の<br>の<br>の<br>の<br>の<br>の | ₽医药大学 │ 融合                          | 门户        | 小新        |          |              |                   |                                        | Ŧ |
|---|------------------------------------------------------------------------------------------------|-------------------------------------|-----------|-----------|----------|--------------|-------------------|----------------------------------------|---|
| 首 | <b>顷</b> 个/                                                                                    | 人中心                                 |           |           |          |              |                   | Q                                      |   |
|   |                                                                                                |                                     |           |           |          |              |                   | A                                      |   |
|   | 智能推荐                                                                                           | • 财务系统                              | • 网站群系统 ( | 。个人邮箱     | -        | -            | - Standing        |                                        |   |
|   | 校园资讯                                                                                           | • 教务系统                              | ・学工系统     | ·图书馆电子资源  | AND DECK | 行政部门   人     | 事处                |                                        |   |
|   | 结办任务                                                                                           | ・申请请假                               | ・教学研究管理   | • 行政用印申请  |          |              | <b>我的申请</b> (辛) 件 | 校园卡总余额 元 >                             |   |
|   |                                                                                                | <ul> <li>我的论文查询</li> <li></li></ul> | • 研究生系统   | * 通知公告申请  | 2        | <b>内市市天气</b> | 南宁市温度             | ······································ | - |
|   | 通知公告                                                                                           | * 空教至荁间                             | *心埋健康教育   | * 牛牌信息录入/ |          |              |                   |                                        |   |
|   |                                                                                                | 1                                   |           |           |          |              |                   |                                        |   |
|   | OA)                                                                                            | OA)                                 | <b>()</b> | **<br>VPN |          |              | 開                 | Ŧ                                      |   |
|   | 新OA                                                                                            | IEOA                                | 学校官网      | VPN(学术资源) | 一站式服务大厅  | 教务系统         | 科研系统              | 财务系统                                   |   |
|   |                                                                                                |                                     |           |           | . =      | -            |                   |                                        |   |
|   | 8                                                                                              | ତ                                   | 举         | ı         | ШД       | 19           |                   | L'A'                                   |   |
|   | 人事系统                                                                                           | 研究生系统                               | 学工系统      | 智慧门岗      | 妙道云教学资源  | 教学研究管理系统     | 教学督导管理系统          | 个人邮箱                                   |   |

## \_\_、系统使用——基层单位审核

点击页面"职称申报"进入模块。

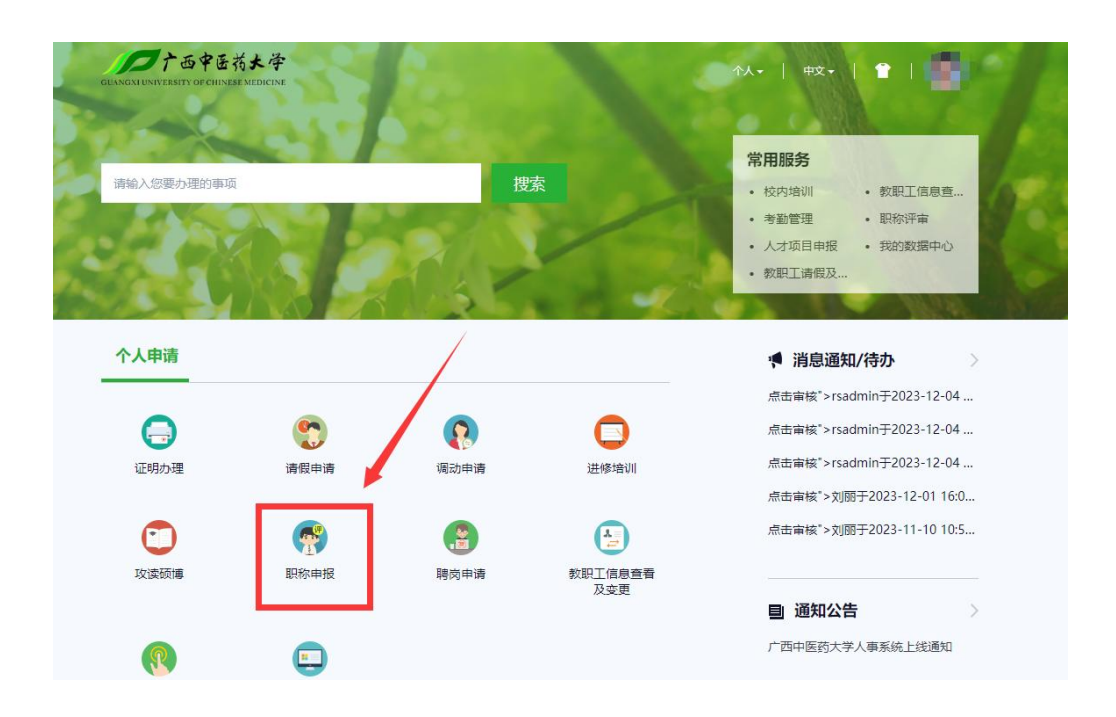

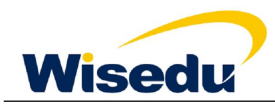

### 2.1 部门审核员、部门负责人、二级党委组审核

点击右边导航栏选择角色"职称审核员"、"部门负责人"、"二级党委组"进入审核界面。进入页 面即可通过切换批次,查看到需要审核的数据,通过审核状态过滤需要审核的数据,点击每条数据前 方的审核按钮,即可进行审核

具体如下图所示:

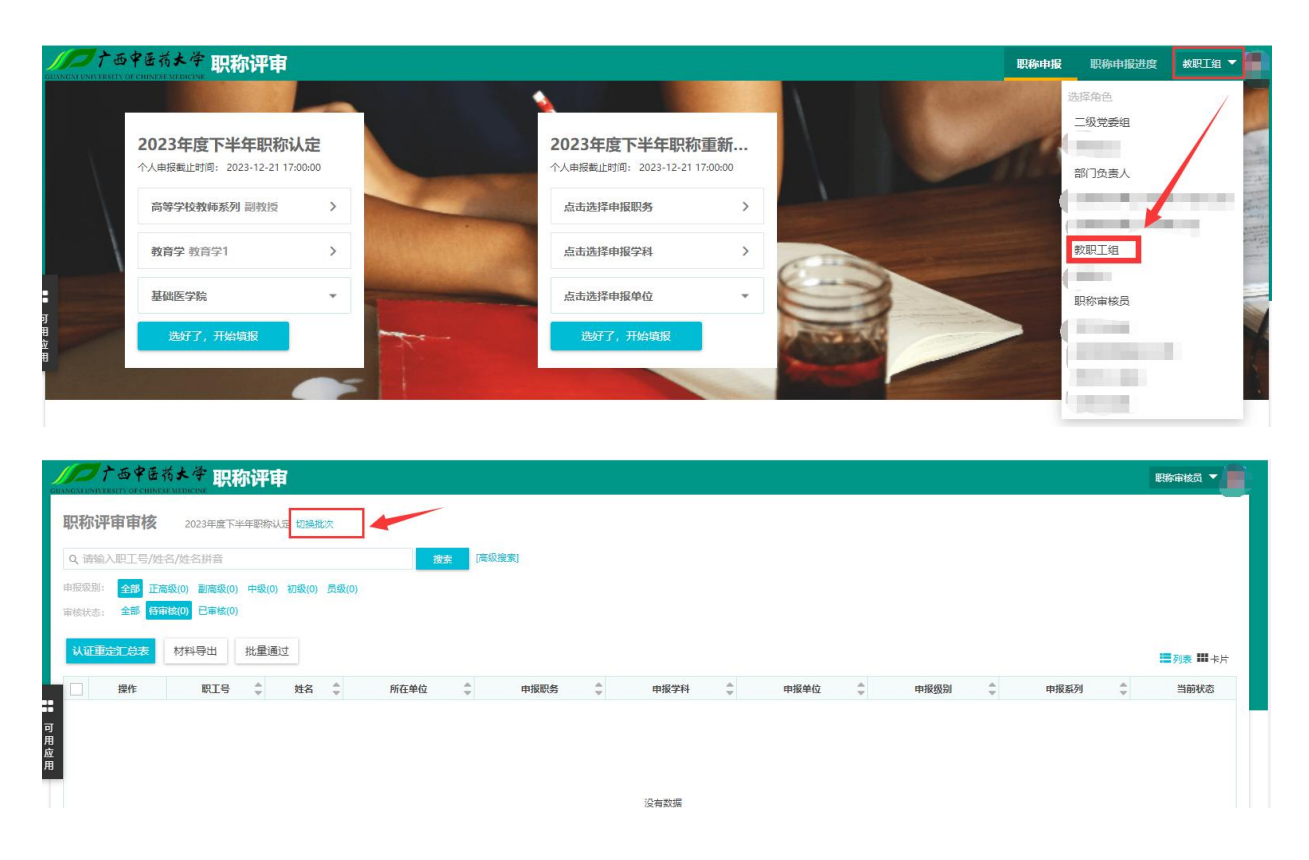

可以点击认证重定汇总表,查看汇总信息报表,或者点击材料导出按钮,导出职称材料

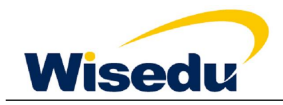

| 青输入职:             | 工号/姓名/姓名拼音                         | ආසිංග කම්පාන | Billion          | 授                   | 案 [高级搜索] |                |       |                            |          |              |          |       |
|-------------------|------------------------------------|--------------|------------------|---------------------|----------|----------------|-------|----------------------------|----------|--------------|----------|-------|
| ·别: •===<br>态: 全部 | ▶ 正高级(1) 副高级(0)<br>◎ 行市核(1) 已市核(0) | 「中級(0) 初級(0) | 变极(0)            |                     |          |                |       |                            |          |              |          |       |
| 重定し               | 总表 材料导出                            |              |                  |                     |          |                |       |                            |          |              |          | ■列表 ■ |
| 操作                | 职工号                                | ↓ 姓名 👙       | 所在               | 在单位 🚔               | 申报职务     | ☆ 申报学科         | <br>▼ | 申报单位                       | 申报级别     | 申报系列         | \$<br>\$ | 当前状   |
|                   |                                    |              | Comments Consume | E III 1845 ZZ T     | かどう      | 215-44         |       | 出人物有些吃 (这)的有               | 正高級      | 即称认完         |          | 院系审核  |
| 审核                | rsadmin                            | rsadmin      | 人争处、教师           |                     | 9/12     | H <del>7</del> |       | 183八款月子院、继续获肖…             | 17.00-37 | AVVID-19 CAL |          |       |
| 亩核                | rsadmin                            | rsadmin      | 人争处、教师           |                     | 9015     | 17             |       | 122人44月子76、125%434月…       | TTINAY   | ALVES & GAL  |          |       |
| 审核                | rsadmin                            | rsadmin      | 人争处、教师           | 11232326月上…         | 90.0x    | D7             |       | 186人张公司于775、3859683日~~~    | T alor   | ANY CL       |          |       |
| <b>東核</b>         | rsadmin                            | rsadmin      | 入争处、教师           | U222249 <b>H</b> _L | žuž      | B.             |       | lak∕da ni ≠ ni, stonakoni, | Tried    |              |          |       |

| 《 上一页 | \_ 1 /1 | ▶ 下一页 | ▶] 末页 | 🎽 导出PDF | 📸 导出Word | 👔 导出Excel | 🖶 打印报表

|     |              |      |    |             |    |    | 广西   | 中医药      | 与大学:     | 2021年      | 度下当  | 华田职  | 称认定   | 和重 | 新确订       | 人名册  | 表    |               |     |     |     |             |     |
|-----|--------------|------|----|-------------|----|----|------|----------|----------|------------|------|------|-------|----|-----------|------|------|---------------|-----|-----|-----|-------------|-----|
| 所在单 | 位部门:〈盖章〉 绑   | 較考核科 |    |             |    |    | 単位   | 联系人:     |          |            |      |      | 联系人电话 | :  |           |      |      |               |     |     |     |             |     |
|     | 101201-001-0 |      |    | 5 050905 EP |    |    |      | 51.55 P. | 總 fm T 作 | 从事专业       |      | ś    | 学 历   |    |           |      |      | 申请类别          | 扩中报 | 扩中报 | 計由場 | 与我校签        |     |
| 序号  | 所在部门         | 姓名   | 性别 | 身份证件号       | 籍贯 | 民族 | 出生年月 | 出生地      | 年月       | 技术工作<br>年限 | 毕业院校 | 毕业年月 | 所学专业  | 学制 | 学历或<br>学位 | 现任职称 | 取得时间 | (认定或重<br>新确认) | 系列  | 职称  | 专业  | 订劳动合<br>同年月 | 联系目 |
|     |              |      |    |             |    |    |      |          |          |            |      |      |       |    |           |      |      |               |     |     |     |             |     |

| 取物评审审核       广西中医药大学振游以迎 切跳曲次         Q、清输入取工与外26/处名拼音       四次 (深现策束)         中原照: 适至 正系吸(1) 脂瘤吸(0) 中吸(0) 切吸(0) 药吸(0)       日本         可能(1) 日本総(0)       日本         試試面描記意表       材料导出          現代 42 ◆       所在单位 ◆       申报服約 ◆       申报四刹 ◆       申报函列 ◆       魚前就本           第4位1       「方面       「方面       「前       「方面       「方面                                                                                                    |                | CHINESE MEDICINE                                                                                    | 你中间         |          |                                                                                                    |                                                                                                    |                                                                                                    |                                                                                                    |                                                                                                    | 学院审核职                                                                                                    | 称监控                                                                                                    | 部门负责人 👻 📡                                                |
|----------------------------------------------------------------------------------------------------|----------------|----------------------------------------------------------------------------------------------------|-------------|----------|----------------------------------------------------------------------------------------------------|----------------------------------------------------------------------------------------------------|----------------------------------------------------------------------------------------------------|----------------------------------------------------------------------------------------------------|----------------------------------------------------------------------------------------------------|----------------------------------------------------------------------------------------------------|----------------------------------------------------------------------------------------------------|----------------------------------------------------------|
| Q. 请输入职工与外经分/经名拼音       放去       顶级建筑         能振磁器:       金羅       正高级(1) 副高级(0) 中级(0) 闭级(0) 员级(0)         副能仪话:       金羅       前曲板(1) 日曲板(0)         VULIDDST.EA.       材料导出         操作       取工号       女名       所在卸位       申报服务       申报客升       申报保知(4) 中报服务)       ● 申报服务       ●       ●       ●       ●       ●       ●       ●       ●       ●       ●       ●       ●       ●       ●       ●       ●       ●       ●       ●       ●       ●       ●       ●       ●       ●       ●       ●       ●       ●       ●       ●       ●       ●       ●       ●       ●       ●       ●       ●       ●       ●       ●       ●       ●       ●       ●       ●       ●       ●       ●       ●       ●       ●       ●       ●       ●       ●       ●       ●       ●       ●       ●       ●       ●       ●       ●       ●       ●       ●       ●       ●       ●       ●       ●       ●       ●       ●       ●       ●       ●       ●       ●       ●       ●       ●       ●       ●       ●       ●<                                                                                                    | ?称评审审          | <b>1核</b> 广西中医药:                                                                                    | 大学职称认定 切换机  | 七次       |                                                                                                    |                                                                                                    |                                                                                                    |                                                                                                    |                                                                                                    |                                                                                                    |                                                                                                    |                                                          |
| 田田原刻: 公園 正真優(1) 難腐敗(0) 中吸(0) 初股(0) お坂(0)     国族(2): 全部 府論値(1) 日本協(0)     「該(2): 全部 府論値(1) 日本協(0)     「該(2): 全部 府論値(1) 日本協(0)     「該(2): 全部 府論値(2): 日本協(0)     「該(2): 全部 府論値(2): 日本協(0)     「該(2): 日本協(0)     「該(2): 日本(0)     「」     「」     「該(2): 日本(0)     「」     「」     「」     「」     「」     「」     「」     「」     「」     「」     「」     「」     「」     「」     「」     「」     「」     「」     「」     「」     「」     「」     「     「」     「     「     「     「     「     「     「     「     「     「     「     「     「     「     「     「     「     「 | <b>、</b> 请输入职工 | 号/姓名/姓名拼音                                                                                           |             |          | 搜索                                                                                                    | [高级搜索]                                                                                                    |                                                                                                    |                                                                                                    |                                                                                                    |                                                                                                    |                                                                                                    |                                                          |
| 取取の       取取の                                                                                                    | 服级别: <b>全部</b> | 正高级(1) 副高级(0)                                                                                       | 中级(0) 初级(0) | 员级(0)    |                                                                                                    |                                                                                                    |                                                                                                    |                                                                                                    |                                                                                                    |                                                                                                    |                                                                                                    |                                                          |
|                                                                                                    | 废状态: 全部        | (何用級(1) 日申核(0)                                                                                      |             |          |                                                                                                    |                                                                                                    |                                                                                                    |                                                                                                    |                                                                                                    |                                                                                                    |                                                                                                    |                                                          |
| 操作         取工等         姓名         所在单位         申报联络         申报联络         申报单位         申报级别         申报服务         自报           書成         rsadmin         rsadmin         人爭处、然想思想以真工         数型         哲子         成人致冒学统、继续数算         正局级         即除以定         股系由核                                                                                                    | 认证重定汇总         | 表材料导出                                                                                               |             |          |                                                                                                    |                                                                                                    |                                                                                                    |                                                                                                    |                                                                                                    |                                                                                                    |                                                                                                    | ■列表 ■ 卡片                                                 |
|                                                                                                    | 操作             | 职工号  ☆                                                                                              | ; 姓名 🖕      | 所在单位     | ù ≑                                                                                                    | 申报职务                                                                                                    | 申报学科                                                                                                    | 申报单位 🍦                                                                                                    | 申报级别                                                                                                    | 申报系列                                                                                                    | *                                                                                                    | 当前状态                                                     |
|                                                                                                    | 审核             | rsadmin                                                                                             | rsadmin     | 人事处、教师思想 | !教育工 *                                                                                                    | 教授                                                                                                    | 招学                                                                                                    | 成人教育学院、继续教育                                                                                                    | 正高级                                                                                                    | 职称认定                                                                                                    |                                                                                                    | 院系审核                                                     |
|                                                                                                    |                |                                                                                                    |             |          |                                                                                                    |                                                                                                    |                                                                                                    |                                                                                                    |                                                                                                    |                                                                                                    |                                                                                                    |                                                          |
|                                                                                                    |                |                                                                                                    |             |          |                                                                                                    |                                                                                                    |                                                                                                    |                                                                                                    |                                                                                                    |                                                                                                    |                                                                                                    |                                                          |
|                                                                                                    |                |                                                                                                    |             |          |                                                                                                    |                                                                                                    |                                                                                                    |                                                                                                    |                                                                                                    |                                                                                                    |                                                                                                    |                                                          |
|                                                                                                    |                |                                                                                                    |             |          |                                                                                                    |                                                                                                    |                                                                                                    |                                                                                                    |                                                                                                    |                                                                                                    |                                                                                                    |                                                          |
| 用应                                                                                                    |                | (40)・F 年9 年 年 (1)<br>(前金) 思い。<br>(1)<br>(1)<br>(1)<br>(1)<br>(1)<br>(1)<br>(1)<br>(1)<br>(1)<br>(1) |             |          | (W)17年9年73 () 10円を約2天年8月342 () 20月2<br>() 20日 正義(2)() 20月 () 20月 () 20H () 20H () 2 | (WUFP 甲 PK)     アローセックスチネジャルル    が通道が     (アメディングレージ    ボロック    ボロック     ボロック    ボロック     ボロック    ボロック    ボロック    ボロック     ボロック | (初い丁中 甲 平文) / 四中陸的大水地球など 加速(次)<br>(高級)(次) (二級)(小) (二級)(小) (二級)(□)(□(□(□(□(□(□(□(□(□(□(□(□(□(□(□(□(□( | (WYF中中YK) / 回中陸的大学時秋近世 加藤低大<br>- 斎給人駅工写/姓名/姓名拼音 (京坂)<br>- 斎絵() 高橋(())<br>- 高橋()<br>- 一一一一一一一一一一一一一一一一一一一一一一一一一一一一一一一一一一一一 | (初い子中 甲YK) / 回中陸的大学時秋近世 加藤低大<br>(前後)、開工号(外名/姓名拼音) (前後(の))<br>高級(の) 中限(の) 中限(の) 初股(の) 西級(の)<br>高級(5): 全部 前申載(日) 日由版(の) | (構成)中中 中文 () 世代(広大学校研究) 加速(の)<br>(新治人取工号/姓名/姓名拼音 (高気)<br>(新治人取工号/姓名/姓名拼音 (高気)<br>(新治人取工号/姓名)<br>(新治し)<br>(新治し) | (新始人駅154/姓名拼音)<br>(新備人駅154/姓名拼音)<br>(新聞) 正義現(1) 新編現(2) 中現(2) 初現(2) 景現(2)<br>高秋: 金融 前間(2) 日本紙(2)<br>(新聞) 日本紙(2)<br>(新聞) 日本(2)<br>(新聞) 日本(2)<br>(新聞) 日本(2)<br>(新聞) 日本(2)<br>(新聞) 日本(2)<br>(新聞) 日本(2)<br>(新聞) 日本(2)<br>(新聞) 日本(2)<br>(新聞) 日本(2)<br>(新聞) 日本(2)<br>(新聞) 日本(2)<br>(新)<br>(新聞) 日本(2)<br>(新)<br>(新聞) 日本(2)<br>(新聞) 日本(2)<br>(新聞) 日本(2)<br>(新聞) 日本 | 中国         101 世後85/年時秋に生 加減の           (第6)<用工号/性名/性名拼音 |

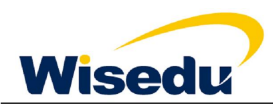

点击审核按钮后,进入详细审核页面,通过点击上方分页进行资料审核,资料审查完毕后,点击下方 "已审核并下一步"按钮,继续完成审核操作。

| 羊情              |      |             |       |             |
|-----------------|------|-------------|-------|-------------|
| 当前状态为 院系审核 查看详情 |      |             |       |             |
| / 材料真实性承诺书      | 基本信息 | 学习/工作经历/获奖及 | 主要业绩一 | 主要业绩二       |
| ┃ 材料真实性承诺书      |      |             |       |             |
| 2               |      |             |       |             |
| 屏幕截图.jpg        |      |             |       |             |
|                 |      |             |       |             |
|                 |      | ~           |       |             |
|                 |      |             |       |             |
|                 |      |             |       |             |
|                 |      |             |       |             |
|                 |      |             |       | -42.11 T 42 |
|                 |      |             | C3#   |             |

### 填写审核意见, 审核结束

| 详情                                                                                          |                   |           |         |        | ×      |
|---------------------------------------------------------------------------------------------|-------------------|-----------|---------|--------|--------|
| 当前状态为职称审核员查看详情                                                                              |                   |           |         |        |        |
| ◎ 材料真实性承诺书                                                                                  | №信息 🔗 学习/工作经历/获奖及 | ◎ 主要业绩—   | ❷ 主要业绩二 | ◎ 个人自述 | ✔ 提交预览 |
| ■<br>■<br>■<br>■<br>■<br>■<br>■<br>■<br>■<br>■<br>■<br>■<br>■<br>■<br>■<br>■<br>■<br>■<br>■ |                   | 13回重填 不通过 |         |        |        |